# Debian Linux Setup Guide

For ThinkStation P520c, P520, P720, & P920

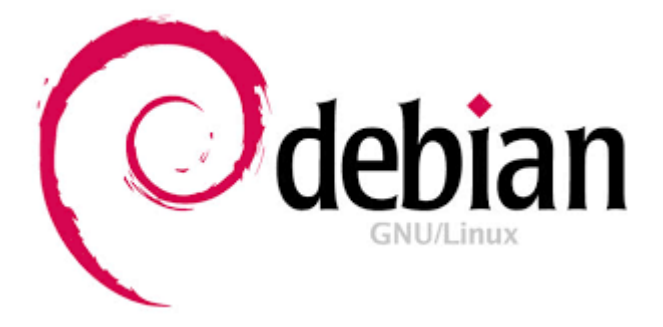

## Section 1 - BIOS Setup and Preinstallation Steps

The first step before installing Linux is to make sure BIOS is setup correctly. By default, the system BIOS should be set up to handle both UEFI/GPT and Legacy/MBR partitions.

- → For NVMe PCIe SSDs, make sure these drives are set up in PCIE mode (not VMD mode).
  - Boot into BIOS by pressing the function F1 key at the "Lenovo" splash screen.
  - o Select the "Advanced" menu option (left) and "Intel VMD technology" (right).

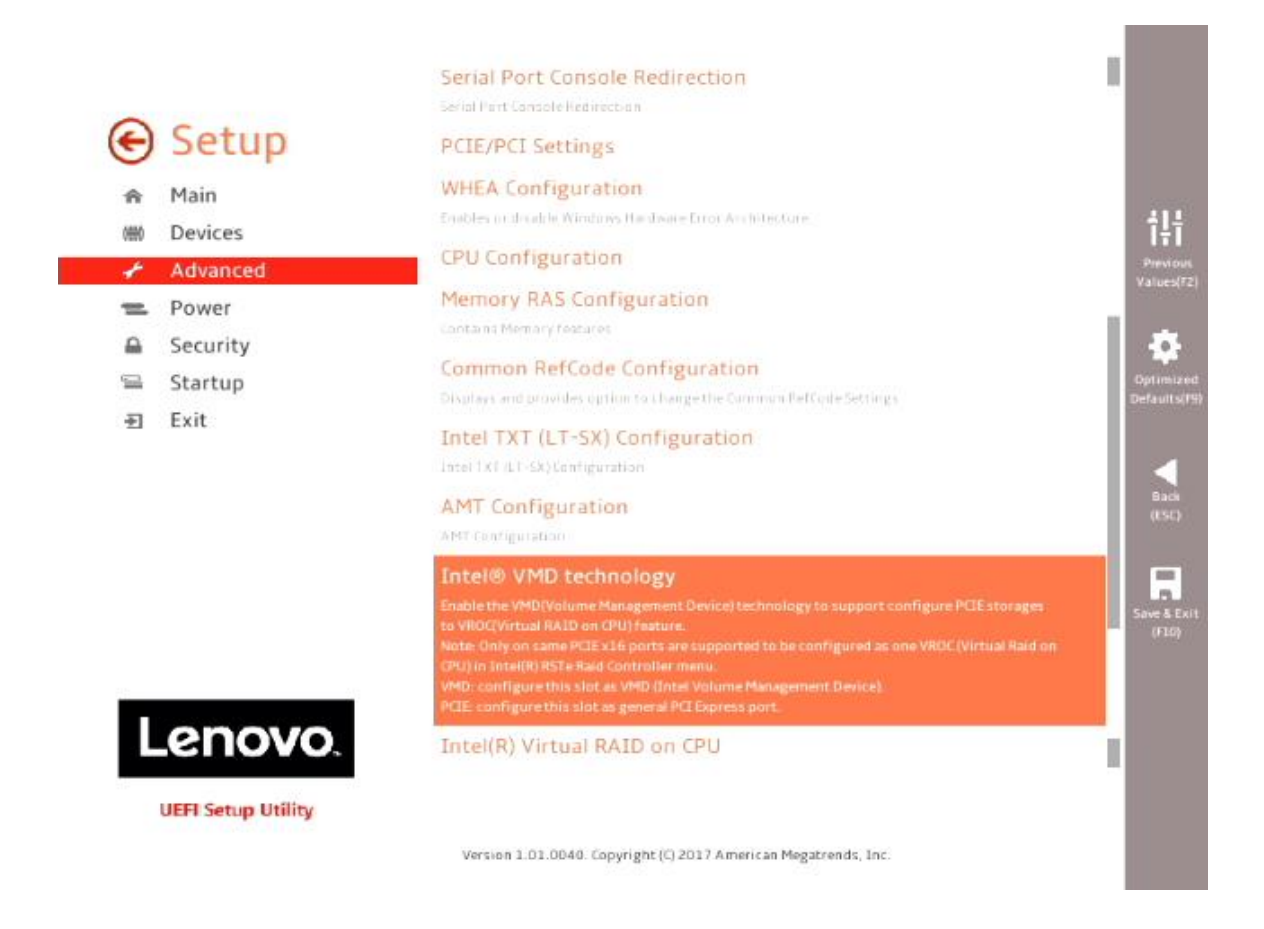

• Disable each "CPU <u>x</u> Port <u>y</u>".

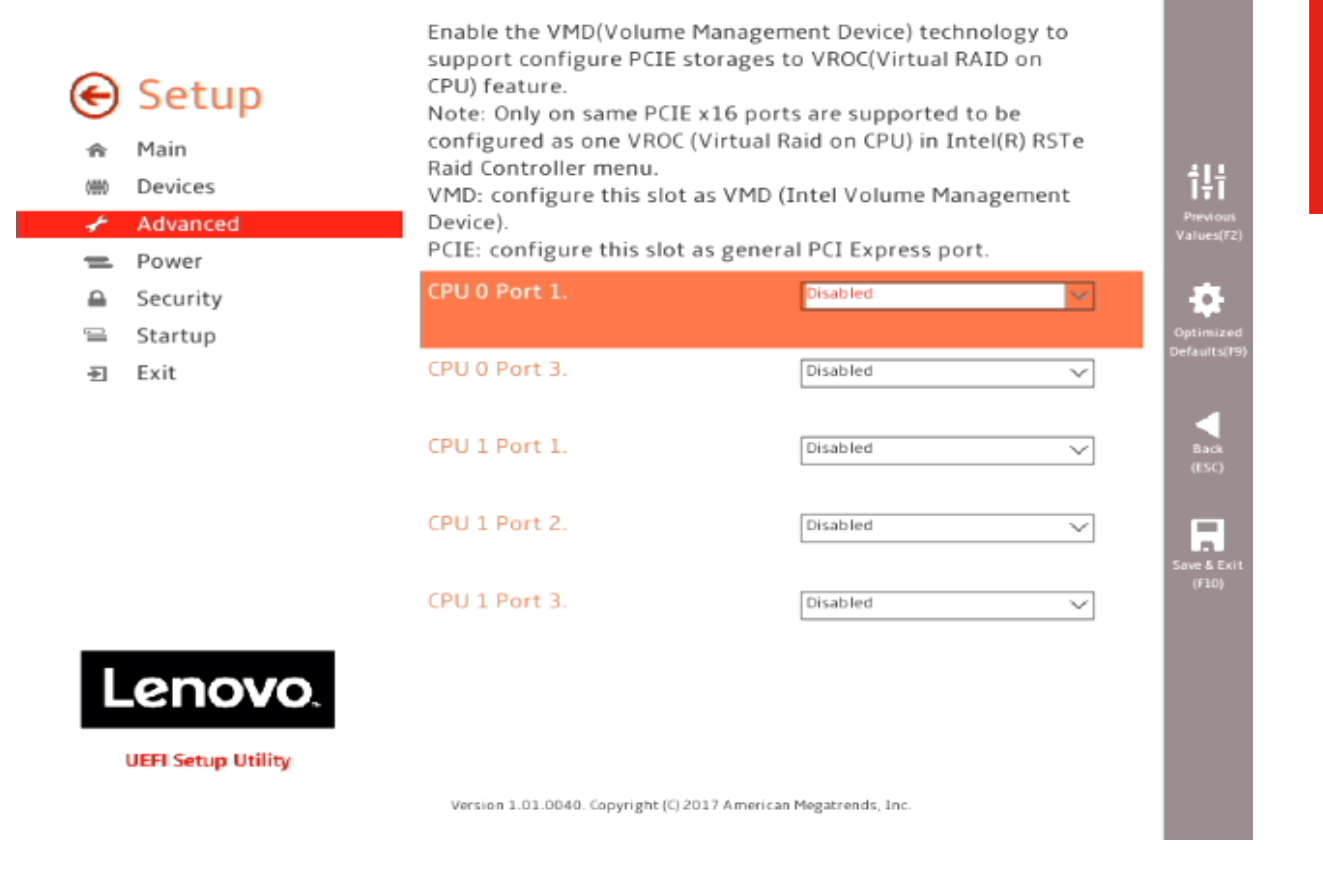

• Select F10 to "Save and Exit" BIOS.

- For UEFI/GPT installations (recommended):
  - Boot into BIOS by pressing the function F1 key at the "Lenovo" splash screen.
  - Select "Setup" from the screen indicated below.

# Lenovo... ThinkStation.

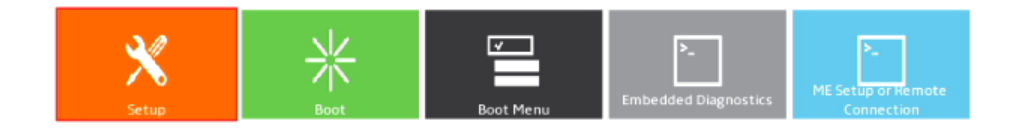

Version 1.01.0040. Copyright (C) 2017 American Megatrends, Inc.

 Select "Exit" menu option (left) and set "OS Optimized Defaults" (right) to "Enabled".

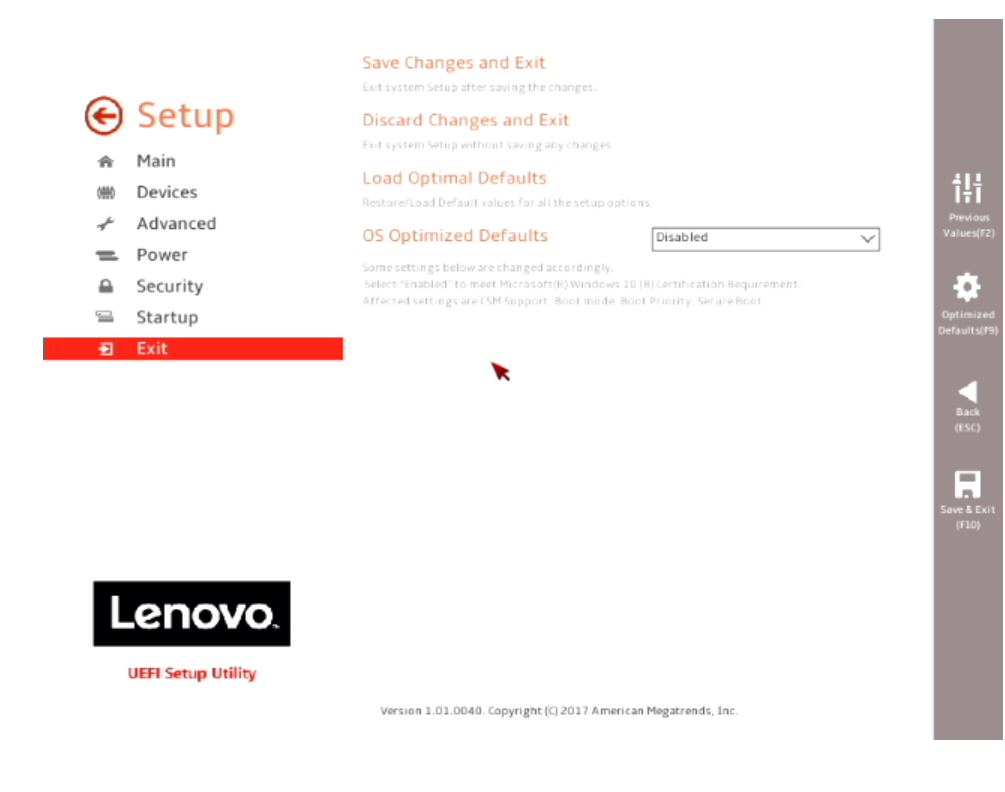

• Select "Yes" at the confirmation screen indicated below.

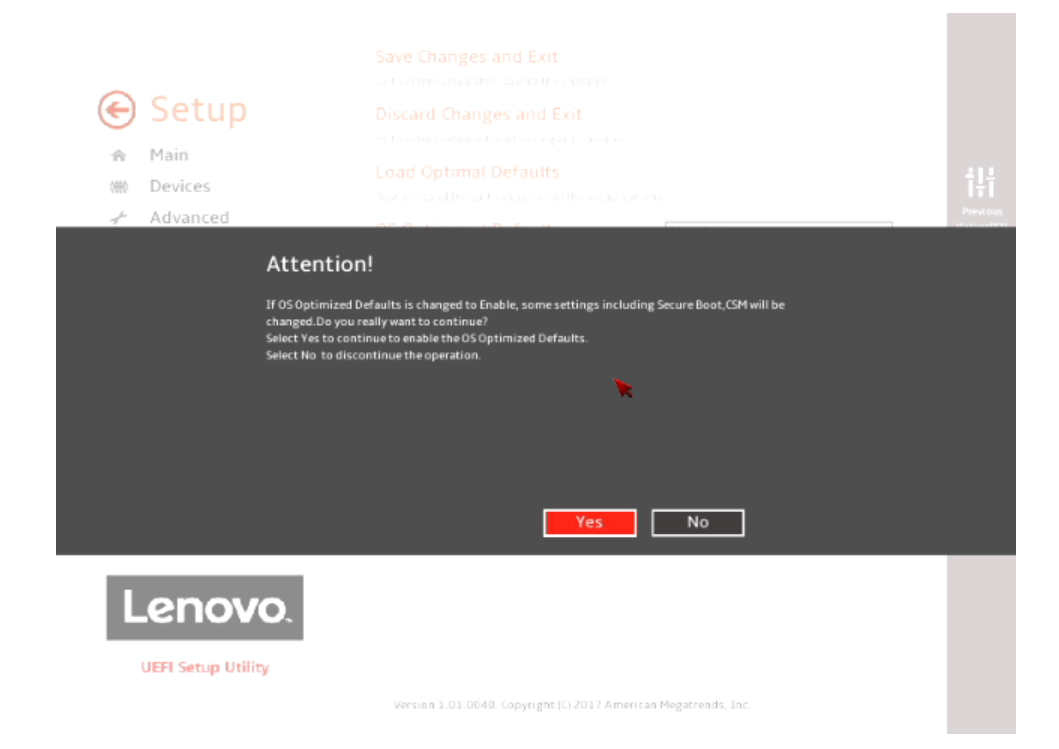

• Select the "Security" menu option (left), then select "Secure Boot" option (right).

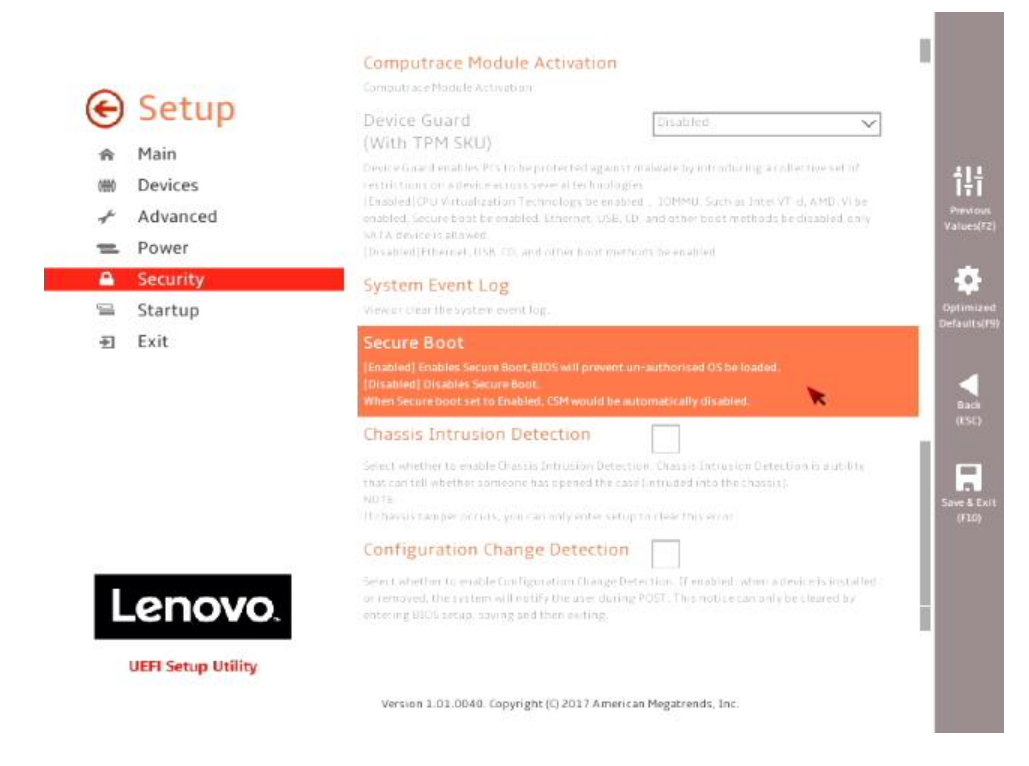

• Disable "Secure Boot".

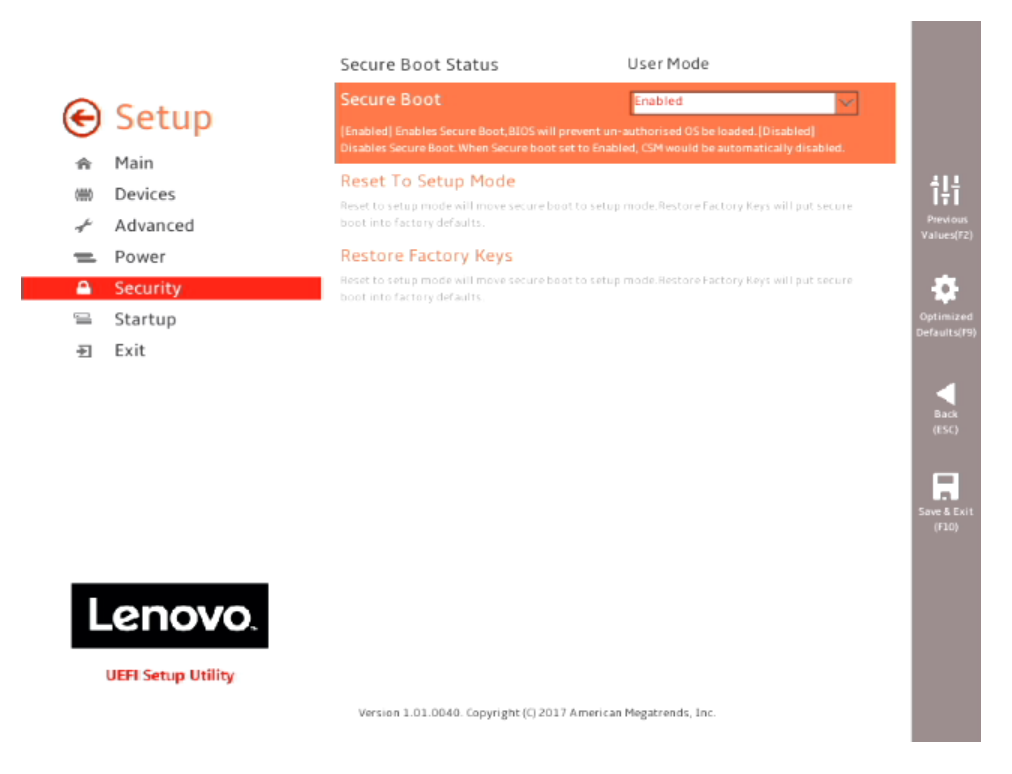

• Select F10 to "Save and Exit" BIOS.

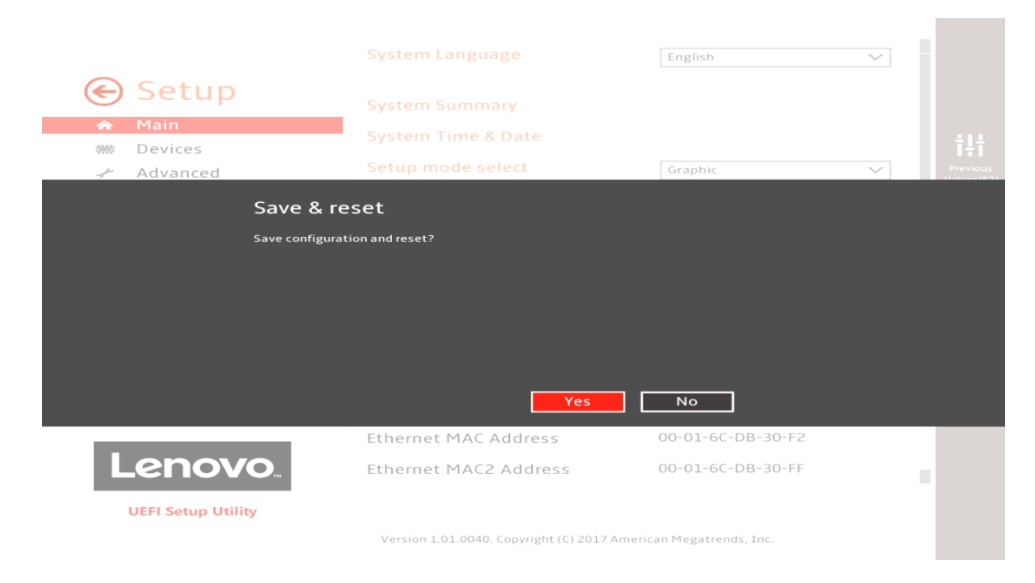

- Insert the Debian install media (either through USB or CD/DVD).
- Power on the system and press the F12 function key whenever the following Lenovo splash screen appears:

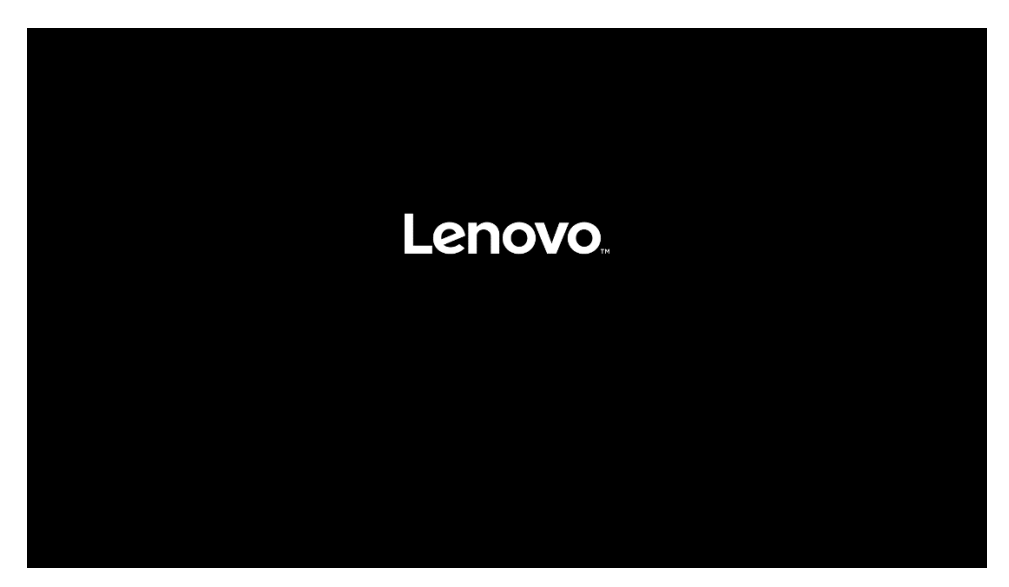

 Select the Linux bootable installation media "UEFI" option from the F12 boot menu list.

| Startup Device Menu:                                                                                                    |  |  |  |  |
|----------------------------------------------------------------------------------------------------|--|--|--|--|
| SATA 1: SanDisk SD7SB6S256G1001<br>L Legacy: SanDisk SD7SB6S256G1001<br>SATA 6: HL-DT-ST DVDROM DH60N<br>L Legacy: HL-DT-ST DVDROM DH60N                                  |  |  |  |  |
| Network 1:<br>Legacy: IBA CL Slot 00FE v0110<br>LUEFI: IPV4 Intel(R) Ethernet Connection (H) I219–LM<br>LUEFI: IPV6 Intel(R) Ethernet Connection (H) I219–LM              |  |  |  |  |
| Network 2:<br>Legacy: IBA GE Slot 0400 v1555<br>UEFI: IPV4 Intel(R) I210 Gigabit Network Connection<br>UEFI: IPV6 Intel(R) I210 Gigabit Network Connection<br>Enter Setup |  |  |  |  |
| ↑ and ↓ to move selection                                                                                                    |  |  |  |  |

- For Legacy/MBR installations (not recommended):
  - o Boot into BIOS by pressing the function F1 key at the "Lenovo" splash screen.
  - Select "Setup" from the screen indicated below.

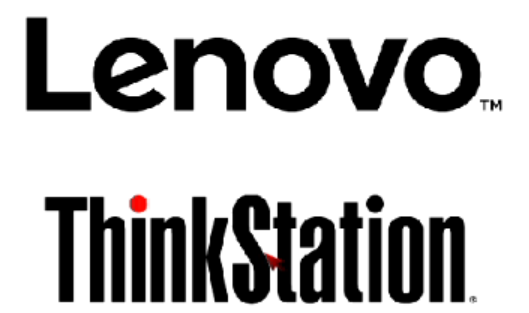

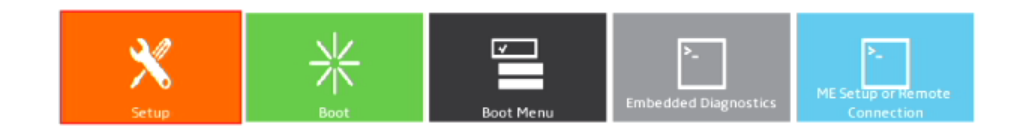

Version 1.01.0040. Copyright (C) 2017 American Megatrends, Inc.

 Select "Exit" menu option (left) and set "OS Optimized Defaults" (right) to "Disabled".

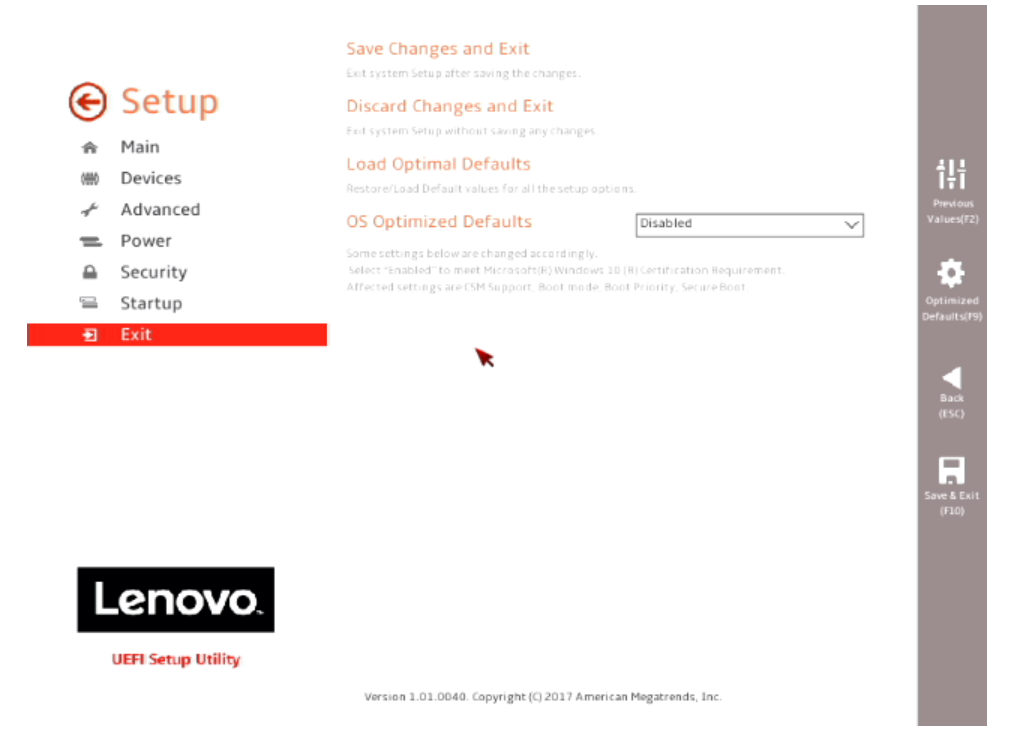

• Select "Startup" menu option (left) and "CSM Configuration" (right).

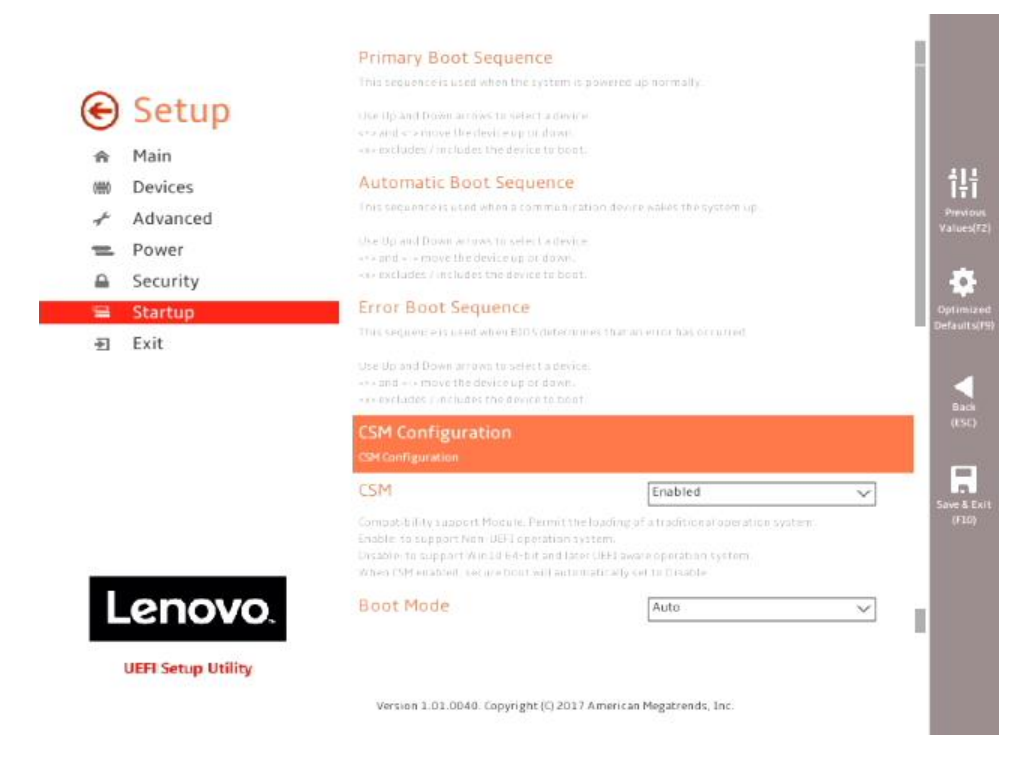

• Select the "Storage" option ROM and set the pull-down menu to "Legacy".

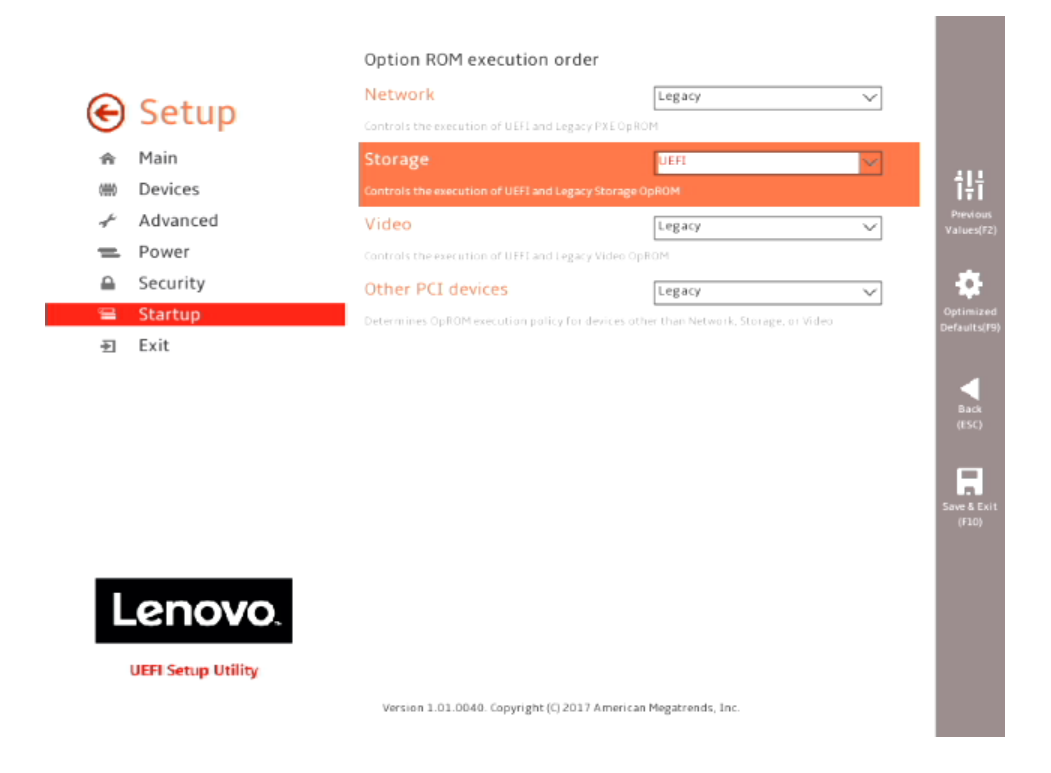

• Select F10 to "Save and Exit" BIOS.

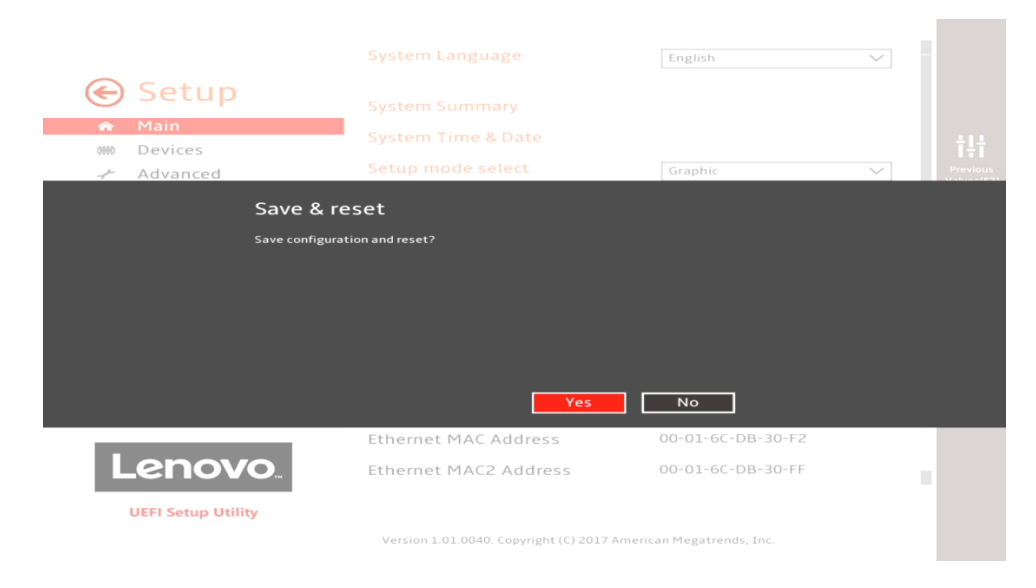

- Insert the Debian install media (either through USB or CD/DVD).
- Power on the system and press the F12 function key whenever the following Lenovo splash screen appears:

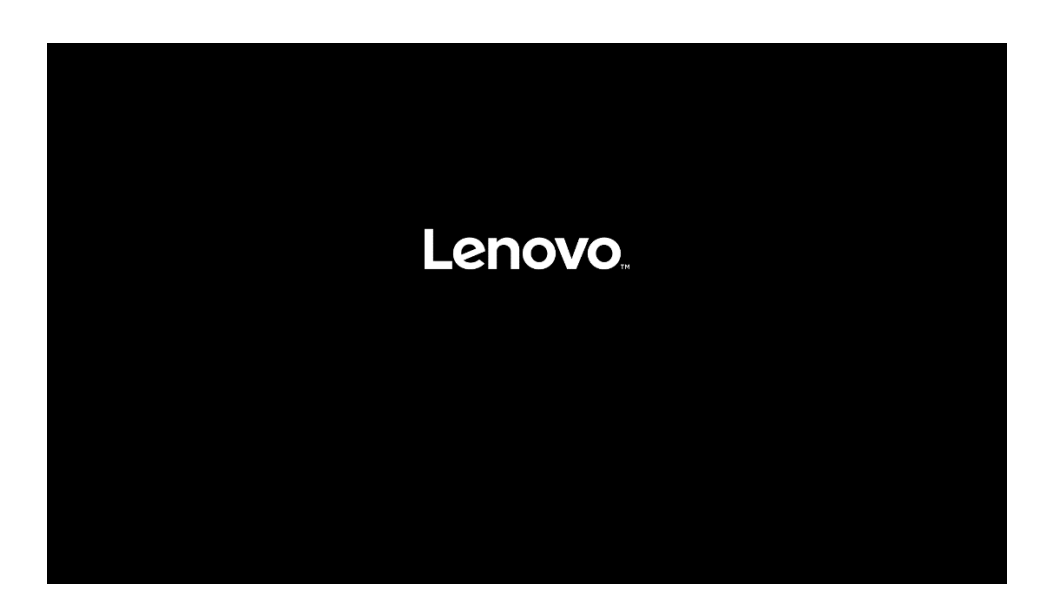

 Select the Linux bootable installation media "Legacy" option from the F12 boot menu.

| Startup Device Menu:                                                                                                    |  |  |  |  |
|----------------------------------------------------------------------------------------------------|--|--|--|--|
| SATA 1: SanDisk SD7SB6S256G1001<br>Legacy: SanDisk SD7SB6S256G1001<br>SATA 6: HL-DT-ST DVDROM DH6ON<br>Legacy: HL-DT-ST DVDROM DH6ON                                                                      |  |  |  |  |
| └── UEFI: HL-DT-ST DVDROM DH60N<br>Network 1:<br>└── Legacy: IBA CL Slot 00FE v0110<br>└── UEFI: IPV4 Intel(R) Ethernet Connection (H) I219-LM<br>└── UEFI: IPV6 Intel(R) Ethernet Connection (H) I219-LM |  |  |  |  |
| Network 2:<br>└──Legacy: IBA GE Slot 0400 v1555<br>└──UEFI: IPV4 Intel(R) I210 Gigabit Network Connection<br>└──UEFI: IPV6 Intel(R) I210 Gigabit Network Connection                                       |  |  |  |  |
| Enter Setup                                                                                                    |  |  |  |  |

# Section 2 – Installing Debian Linux 9 "Stretch"

Please refer to the following instructions and screenshots on how to install Debian on the ThinkStation P520c, P520, P720, and P920 workstations.

• Select "Graphical Install" from the Debian GNU/Linux UEFI Installer menu.

| Debian GNU/Linux stretch-DI-rc4        |  |
|----------------------------------------|--|
| Debian GNU/Linux UEFI Installer menu   |  |
|                                        |  |
|                                        |  |
|                                        |  |
| Graphical install                      |  |
|                                        |  |
|                                        |  |
|                                        |  |
|                                        |  |
|                                        |  |
|                                        |  |
|                                        |  |
|                                        |  |
|                                        |  |
| Enter: Select                          |  |
| E: Edit Selection C: GRUB Command line |  |

• Select a language.

|                       | -                                 | - debian 9                                                                                              |   |
|-----------------------|-----------------------------------|----------------------------------------------------------------------------------------------------|---|
| Select a language     |                                   |                                                                                                    |   |
| Choose the language   | to be used for the in             | installation process. The selected language will also be the default language for the installed system. |   |
| Language:             |                                   |                                                                                                    |   |
| Albanian              | <ul> <li>Shqip</li> </ul>         |                                                                                                    | ^ |
| Amharic               | <ul> <li>λ.90%</li> </ul>         |                                                                                                    |   |
| Arabic                | 4- <sup>-</sup>                   |                                                                                                    |   |
| Asturian              | - Asturianu                       |                                                                                                    |   |
| Bangia                | - 101                             |                                                                                                    |   |
| Bolarusian            | - Euskara                         |                                                                                                    |   |
| Bosnian               | - Bosanski                        |                                                                                                    |   |
| Bulgarian             | • Български                       |                                                                                                    |   |
| Burmese               | - (ajum                           |                                                                                                    |   |
| Catalan               | - Català                          |                                                                                                    | = |
| Chinese (Simplified)  | <ul> <li>中文(並体)</li> </ul>        |                                                                                                    |   |
| Chinese (Traditional) | <ul> <li>中文(動物)</li> </ul>        |                                                                                                    |   |
| Croatian              | - Hrvatski                        |                                                                                                    |   |
| Czech                 | <ul> <li>Čeština</li> </ul>       |                                                                                                    |   |
| Danish                | - Dansk                           |                                                                                                    |   |
| Dutch                 | <ul> <li>Nederlands</li> </ul>    | •                                                                                                    |   |
| Dzongkha              | - ¥m                              |                                                                                                    |   |
| English               | - English                         |                                                                                                    | 1 |
| Esperanto             | <ul> <li>Esperanto</li> </ul>     |                                                                                                    |   |
| Estonian              | - Eesti                           |                                                                                                    |   |
| Finnish               | - Suomi                           |                                                                                                    |   |
| French                | - Français                        |                                                                                                    |   |
| Georgian              | - Galego                          |                                                                                                    |   |
| German                | - Deutsch                         |                                                                                                    |   |
| Greek                 | - Ελληνικά                        |                                                                                                    |   |
| Gujarati              |                                   |                                                                                                    |   |
| Hebrew                | - עברית                           |                                                                                                    |   |
| Hindi                 | - (t+1)                           |                                                                                                    |   |
| Hungarian             | - Magyar                          |                                                                                                    |   |
| Icelandic             | <ul> <li>Íslenska</li> </ul>      |                                                                                                    |   |
| Indonesian            | <ul> <li>Bahasa Indone</li> </ul> | nesia                                                                                                   |   |
| trish                 | - Gaeilge                         |                                                                                                    |   |
| Italian               | - Italiano                        |                                                                                                    |   |
| Japanese              | <ul> <li>日本語</li> </ul>           |                                                                                                    |   |
| Kannada               | - sqa                             |                                                                                                    | ~ |
| [ for second set      |                                   |                                                                                                    |   |

• Select your location.

| 0                                                                                                    | lebian 9                      |
|----------------------------------------------------------------------------------------------------|-------------------------------|
| Select your location                                                                                                    |                               |
| The selected location will be used to set your time zone and also for example to help select the system locale. Normally this should be<br>This is a shortlist of locations based on the language you selected. Choose "other" if your location is not listed.<br><i>Countre territors or man</i> . | a the country where you live. |
| Antigua and Barbuda<br>Antiralia<br>Antiralia<br>Intore Waran<br>Canada<br>Heng Kong<br>India<br>Interal<br>Interal<br>Heng Zealand<br>Migoria<br>Philippines                                                                                                    |                               |
| South Africa<br>United Gingdom<br>United States<br>Zambia                                                                                                    |                               |
| Zambadwe<br>ether                                                                                                    |                               |
|                                                                                                    |                               |
|                                                                                                    |                               |
| (t. (Screenshot)                                                                                                    | Go Back Continue              |

• Configure the keyboard.

|                             | debian 9 |          |        |
|-----------------------------|----------|----------|--------|
| Configure the keyboard      |          |          |        |
| Keymap to use:              |          |          |        |
| American English            |          |          |        |
| Albanian                    |          |          |        |
| Arabic                      |          |          |        |
| Asturian                    |          |          |        |
| Bangladesh                  |          |          |        |
| Belarusian                  |          |          |        |
| Bengali                     |          |          |        |
| Belgian                     |          |          |        |
| Bosnian                     |          |          |        |
| Brazilian                   |          |          | =      |
| British English             |          |          |        |
| Bulgarian (BDS layout)      |          |          |        |
| Bulgarian (phonetic layout) |          |          |        |
| Burmese                     |          |          |        |
| Canadian French             |          |          |        |
| Canadian Multilingual       |          |          |        |
| Catalan                     |          |          |        |
| Chinese                     | •        |          |        |
| Croatian                    |          |          |        |
| Czech                       |          |          |        |
| Danish                      |          |          |        |
| Dutch                       |          |          |        |
| Dvorak                      |          |          |        |
| Dzongkha                    |          |          |        |
| Esperanto                   |          |          |        |
| Estonian                    |          |          |        |
| Etinopian                   |          |          |        |
| Finansi                     |          |          |        |
| Georgian                    |          |          |        |
| German                      |          |          |        |
| Greek                       |          |          |        |
| Guiarati                    |          |          |        |
| Gurmukhi                    |          |          |        |
| Hebrew                      |          |          |        |
| Hindi                       |          |          |        |
| Hungarian                   |          |          |        |
| Icelandic                   |          |          |        |
| Irish                       |          |          | _      |
| la e                        |          |          | ×      |
| Screenshot                  | Go       | Back Con | ntinue |

• Configure the network by choosing the primary network interface.

|                                                                                                    | debian 9                                                                 |                  |
|----------------------------------------------------------------------------------------------------|--------------------------------------------------------------------------|------------------|
| Configure the network                                                                                                    |                                                                          |                  |
| Your system has multiple network interfaces. Choose the one to use as the primary network interface during the installation. It<br>Primary network interface: | possible, the first connected network interface found has been selected. |                  |
| enp0s:31f6: Intel Corporation Ethernet Connection (2) 12194 M<br>enp2s0: Intel Corporation I210 Gigabit Network Connection                                    |                                                                          |                  |
|                                                                                                    |                                                                          |                  |
|                                                                                                    |                                                                          |                  |
|                                                                                                    |                                                                          |                  |
|                                                                                                    |                                                                          |                  |
|                                                                                                    |                                                                          |                  |
|                                                                                                    |                                                                          |                  |
|                                                                                                    | 343                                                                      |                  |
|                                                                                                    |                                                                          |                  |
|                                                                                                    |                                                                          |                  |
|                                                                                                    |                                                                          |                  |
|                                                                                                    |                                                                          |                  |
|                                                                                                    |                                                                          |                  |
|                                                                                                    |                                                                          |                  |
|                                                                                                    |                                                                          |                  |
|                                                                                                    |                                                                          |                  |
|                                                                                                    |                                                                          |                  |
|                                                                                                    |                                                                          |                  |
| Streenshot                                                                                                    |                                                                          | Go Back Continue |

• Configure the network by entering a hostname.

| debian 9                                                                                                    |                  |
|----------------------------------------------------------------------------------------------------|------------------|
| Configure the network                                                                                                    |                  |
| Please enter the histname for this system.<br>The histname is a single word that identifies your system to the network. If you don't know what your hostname should be, consult your network administrates: if you are setting up your own home network, you can make something<br>Advisorme | up here.         |
|                                                                                                    |                  |
|                                                                                                    |                  |
|                                                                                                    |                  |
| •                                                                                                    |                  |
|                                                                                                    |                  |
|                                                                                                    |                  |
|                                                                                                    |                  |
|                                                                                                    |                  |
| Screenshot                                                                                                    | Go Back Continue |

• OPTIONAL: Configure the network by entering a domain name.

| debian 9                                                                                                    |      |
|----------------------------------------------------------------------------------------------------|------|
| Configure the network                                                                                                    |      |
| The denain name is the part of your internet address to the sight of your host name. It is often something that ends in.com, .net, .edu, or.org. If you are setting up a home network, you can make something up, but make sure you use the same domain name adjour computers. | e on |
|                                                                                                    |      |
|                                                                                                    |      |
|                                                                                                    |      |
|                                                                                                    |      |
|                                                                                                    |      |
|                                                                                                    |      |
|                                                                                                    |      |
|                                                                                                    |      |
|                                                                                                    |      |
| k l                                                                                                    |      |
|                                                                                                    |      |
|                                                                                                    |      |
|                                                                                                    |      |
|                                                                                                    |      |
|                                                                                                    |      |
|                                                                                                    |      |
|                                                                                                    |      |
|                                                                                                    |      |
|                                                                                                    |      |
|                                                                                                    |      |
|                                                                                                    |      |
|                                                                                                    |      |

• Set up a root password.

| debian 9                                                                                                    |                  |             |
|----------------------------------------------------------------------------------------------------|------------------|-------------|
| Set up users and passwords                                                                                                    |                  |             |
| You need to set a password for 'voot', the system administrative account. A malicious or unqualified user with root access can have disastrous results, so you should take care to choose a root password that is not easy to guess. It sh dictionaries, or a word that could be easily associated with you. | ould not be a wo | rd found in |
| A good password will contain a mixture of letters, numbers and punctuation and should be changed at regular intervals.                                                                                                    |                  |             |
| The root user should not have an empty password. If you leave this empty, the root account will be disabled and the system's initial user account will be given the power to become root using the "sudo" command.                                                                                           |                  |             |
| Note that you will not be able to see the password as you type it.<br>Accidepassword                                                                                                    |                  |             |
|                                                                                                    |                  |             |
| Shew Password in Clear                                                                                                    |                  |             |
| Please enter the same root password again to verify that you have typed it correctly.<br>The enter password to verify:                                                                                                    |                  |             |
| Show Password in Chear                                                                                                    |                  |             |
|                                                                                                    |                  |             |
|                                                                                                    |                  |             |
| Screenshot                                                                                                    | Go Back          | Continue    |

• Set up a user account and password.

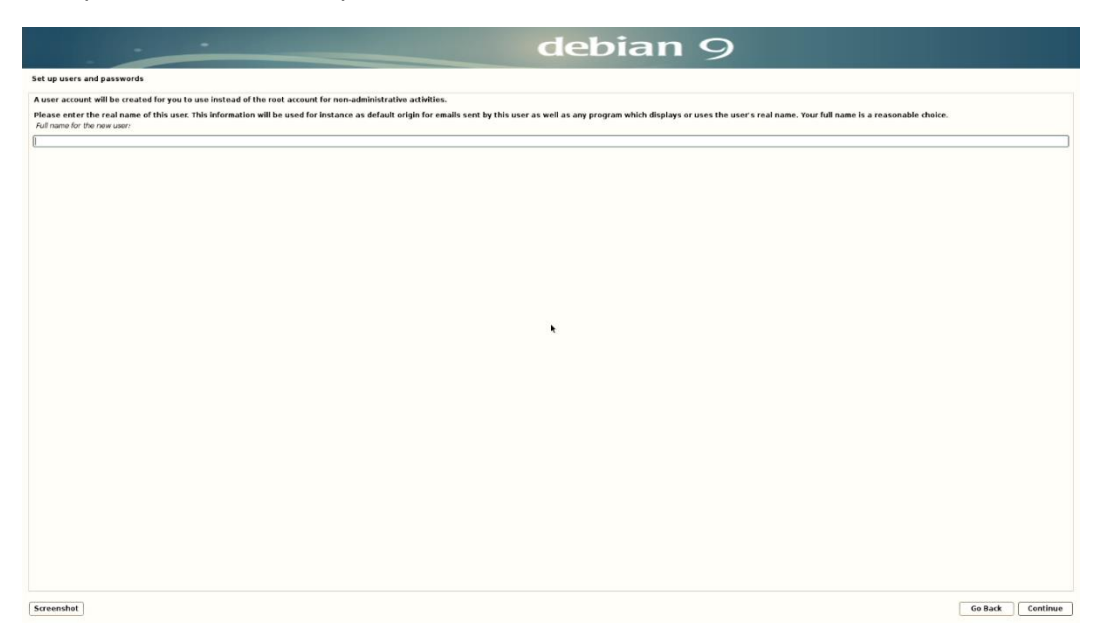

Set up a username.

•

|                                                                                                    | lebian 9                                                                        |
|----------------------------------------------------------------------------------------------------|---------------------------------------------------------------------------------|
| Set up users and passwords                                                                                                    |                                                                                 |
| Select a username for the new account. Your first name is a reasonable choice. The username should start with a lower-case letter, w Username for your account: | hich can be followed by any combination of numbers and more lower-case letters. |
| [lenovo]                                                                                                    |                                                                                 |
|                                                                                                    |                                                                                 |
|                                                                                                    |                                                                                 |
|                                                                                                    |                                                                                 |
|                                                                                                    |                                                                                 |
|                                                                                                    |                                                                                 |
|                                                                                                    |                                                                                 |
|                                                                                                    |                                                                                 |
|                                                                                                    |                                                                                 |
|                                                                                                    |                                                                                 |
|                                                                                                    |                                                                                 |
|                                                                                                    |                                                                                 |
|                                                                                                    |                                                                                 |
|                                                                                                    |                                                                                 |
|                                                                                                    |                                                                                 |
|                                                                                                    |                                                                                 |
|                                                                                                    |                                                                                 |
|                                                                                                    |                                                                                 |
|                                                                                                    |                                                                                 |
|                                                                                                    |                                                                                 |
|                                                                                                    |                                                                                 |
|                                                                                                    |                                                                                 |
| Screenshot                                                                                                    | Go Back Centinue                                                                |

• Set up a password for the username created above.

|                                                                                                    | debian 9 |                  |
|----------------------------------------------------------------------------------------------------|----------|------------------|
| Set up users and passwords                                                                                                    |          |                  |
| A good password will contain a mixture of letters, numbers and punctuation and should be changed at regular intervals.<br>Choose a password for the new user. |          |                  |
|                                                                                                    |          |                  |
| Show Password in Clear                                                                                                    |          |                  |
| Please enter the same user password again to verify you have typed it correctly.<br>Re-enter password to verify:                                              |          |                  |
| Show Password in Clear                                                                                                    |          |                  |
|                                                                                                    |          |                  |
|                                                                                                    |          |                  |
|                                                                                                    |          |                  |
|                                                                                                    |          |                  |
|                                                                                                    |          |                  |
|                                                                                                    |          |                  |
|                                                                                                    |          |                  |
|                                                                                                    | •        |                  |
|                                                                                                    |          |                  |
|                                                                                                    |          |                  |
|                                                                                                    |          |                  |
|                                                                                                    |          |                  |
|                                                                                                    |          |                  |
|                                                                                                    |          |                  |
|                                                                                                    |          |                  |
|                                                                                                    |          |                  |
|                                                                                                    |          |                  |
|                                                                                                    |          |                  |
|                                                                                                    |          |                  |
|                                                                                                    |          |                  |
|                                                                                                    |          |                  |
|                                                                                                    |          |                  |
| Screenshot                                                                                                    |          | Go Back Continue |

• Configure the clock.

|                                                                                                    | debian 9                                                       |   |
|----------------------------------------------------------------------------------------------------|----------------------------------------------------------------|---|
| Configure the clock                                                                                                    |                                                                |   |
| If the desired time zone is not listed, then please go back to the step 'Choose language' and select a country that uses the<br>Select your time zone: | desired time zone (the country where you live or are located). |   |
| Eastern<br>Contral                                                                                                    |                                                                | 1 |
| Mountain                                                                                                    |                                                                |   |
| Alaska                                                                                                    |                                                                |   |
| Hawaii<br>Arizona                                                                                                    |                                                                |   |
| East Indiana                                                                                                    |                                                                |   |
| Samoa                                                                                                    |                                                                |   |
|                                                                                                    |                                                                |   |
|                                                                                                    |                                                                |   |
|                                                                                                    |                                                                |   |
|                                                                                                    |                                                                |   |
|                                                                                                    | *                                                              |   |
|                                                                                                    |                                                                |   |
|                                                                                                    |                                                                |   |
|                                                                                                    |                                                                |   |
|                                                                                                    |                                                                |   |
|                                                                                                    |                                                                |   |
|                                                                                                    |                                                                |   |
|                                                                                                    |                                                                |   |
|                                                                                                    |                                                                |   |
|                                                                                                    |                                                                |   |
|                                                                                                    |                                                                |   |
|                                                                                                    |                                                                |   |
|                                                                                                    |                                                                |   |
| Screenshot                                                                                                    | Go Back Continue                                               | כ |

- Partition the disk.
  - For simplicity sake, choose the following: "Guided use entire disk"

| debian 9                                                                                                    |           |         |
|----------------------------------------------------------------------------------------------------|-----------|---------|
| Partition disks                                                                                                    |           |         |
| The installer can guide you through partitioning a disk (using different standard schemes) or, if you prefer, you can do it manually. With guided partitioning you will still have a chance later to review and customise the results. |           |         |
| If you choose guided partitioning for an entire disk, you will next be asked which disk should be used.<br>Partitioning method:                                                                                                    |           |         |
| Guided - use the largest continuous free space                                                                                                    |           |         |
| Guided - use entire disk                                                                                                    |           |         |
| Guided - use entire disk and set up encrypted IVM<br>Guided - use entire disk and set up encrypted IVM                                                                                                    |           |         |
| Manual                                                                                                    |           |         |
|                                                                                                    |           |         |
|                                                                                                    |           |         |
|                                                                                                    |           |         |
|                                                                                                    |           |         |
|                                                                                                    |           |         |
|                                                                                                    |           |         |
|                                                                                                    |           |         |
|                                                                                                    |           |         |
|                                                                                                    |           |         |
|                                                                                                    |           |         |
|                                                                                                    |           |         |
|                                                                                                    |           |         |
|                                                                                                    |           |         |
|                                                                                                    |           |         |
|                                                                                                    |           |         |
|                                                                                                    |           |         |
|                                                                                                    |           |         |
|                                                                                                    |           |         |
|                                                                                                    |           |         |
|                                                                                                    |           |         |
|                                                                                                    |           |         |
|                                                                                                    |           |         |
|                                                                                                    |           |         |
|                                                                                                    |           |         |
| Screenshot                                                                                                    | Go Back C | ontinue |
|                                                                                                    | 0.000     |         |

Lenovo

• Select the disk to partition.

|                                                                                                    | debian 9 |                  |
|----------------------------------------------------------------------------------------------------|----------|------------------|
| Partition disks                                                                                                    |          |                  |
| Note that all data on the disk you select will be erased, but not before you have confirmed that you really want to make the di<br>Select disk to partition: | hanges.  |                  |
| /devinymedm1 - 512.1 GB Unknown<br>/devinyme1n1 - 256.1 GB Unknown                                                                                           |          |                  |
|                                                                                                    |          |                  |
|                                                                                                    |          |                  |
|                                                                                                    |          |                  |
|                                                                                                    |          |                  |
|                                                                                                    |          |                  |
|                                                                                                    |          |                  |
|                                                                                                    |          |                  |
|                                                                                                    |          |                  |
|                                                                                                    | •        |                  |
|                                                                                                    |          |                  |
|                                                                                                    |          |                  |
|                                                                                                    |          |                  |
|                                                                                                    |          |                  |
|                                                                                                    |          |                  |
|                                                                                                    |          |                  |
|                                                                                                    |          |                  |
|                                                                                                    |          |                  |
|                                                                                                    |          |                  |
|                                                                                                    |          |                  |
|                                                                                                    |          |                  |
| Screenshot                                                                                                    | ſ        | Go Back Continue |
|                                                                                                    |          |                  |

• Choose how to partition the disk.

| · · ·                                                                                                    | debian 9         |
|----------------------------------------------------------------------------------------------------|------------------|
| Partition disks                                                                                                    |                  |
| Selected for partRienin;<br>/deromenin : Unknown: SJ.J. GO<br>The disk can be partRiened using one of several different schemes. If you are unsure, choose the first one.<br>/artBoning actionme:<br>All files in one partRien feacemended for new users)<br>Separate frome, PartRien<br>Separate frome, Nac, and Amp partRiens |                  |
|                                                                                                    | X                |
|                                                                                                    |                  |
|                                                                                                    |                  |
| Screenshot                                                                                                    | Go Back Continue |

• Confirm disk partitions.

| is an o | ensew o             | e your currently               | conh | jured partitions a | and mount points. | ; select a partition to modify its actings file system, mount point, etc.), a tree space to create partitions, or a device to initialae its partition table. |
|---------|---------------------|--------------------------------|------|--------------------|-------------------|----------------------------------------------------------------------------------------------------|
| onfigu  | re softv            | rare RAID                      |      |                    |                   |                                                                                                    |
| onfigu  | re the L            | ogical Volume                  | Man  | ager               |                   |                                                                                                    |
| onfigu  | re encry            | pted volume                    |      |                    |                   |                                                                                                    |
| onfigu  | re ISCSI            | volumes                        |      |                    |                   |                                                                                                    |
| v/nvr   | ne0n1 -             | 512.1 GB Unk                   | own  |                    |                   |                                                                                                    |
|         |                     | 1.0 MB                         |      | FREE SPACE         |                   |                                                                                                    |
| ÷       | #1                  | 536.9 MB                       | BF   | ESP                |                   |                                                                                                    |
| 5       | #2                  | 503.1 GB                       |      | ext4               |                   |                                                                                                    |
| ÷.      |                     | 335.4 kB                       | 1.5  | FREE SPACE         |                   | i an ada                                                                                                    |
| /nvr    | nelnl -             | 256.1 GB Unk                   | nown |                    |                   |                                                                                                    |
| •       |                     | 1.0 MB                         |      | FREE SPACE         |                   |                                                                                                    |
|         | #1                  | 272.6 MB                       | 8    | fat 32             | EFI system p      |                                                                                                    |
|         | #3                  | 254.7 GB                       |      | otfs               | Basic data p      |                                                                                                    |
|         | #4                  | 1.0 GB                         |      | ntfs               | 5                 |                                                                                                    |
|         |                     | 335.4 kB                       |      | FREE SPACE         |                   | •                                                                                                    |
| ndo ch  | anges t<br>artition | to partitions<br>ing and write | chan | jes to disk        |                   |                                                                                                    |
| inin p  |                     |                                |      |                    |                   |                                                                                                    |
| ian p   |                     |                                |      |                    |                   |                                                                                                    |
| an p    |                     |                                |      |                    |                   |                                                                                                    |
|         |                     |                                |      |                    |                   |                                                                                                    |
| an þ    |                     |                                |      |                    |                   |                                                                                                    |
| an b    |                     |                                |      |                    |                   |                                                                                                    |
|         |                     |                                |      |                    |                   |                                                                                                    |
|         |                     |                                |      |                    |                   |                                                                                                    |
|         |                     |                                |      |                    |                   |                                                                                                    |
|         |                     |                                |      |                    |                   |                                                                                                    |
|         |                     |                                |      |                    |                   |                                                                                                    |
|         |                     |                                |      |                    |                   |                                                                                                    |
|         |                     |                                |      |                    |                   |                                                                                                    |

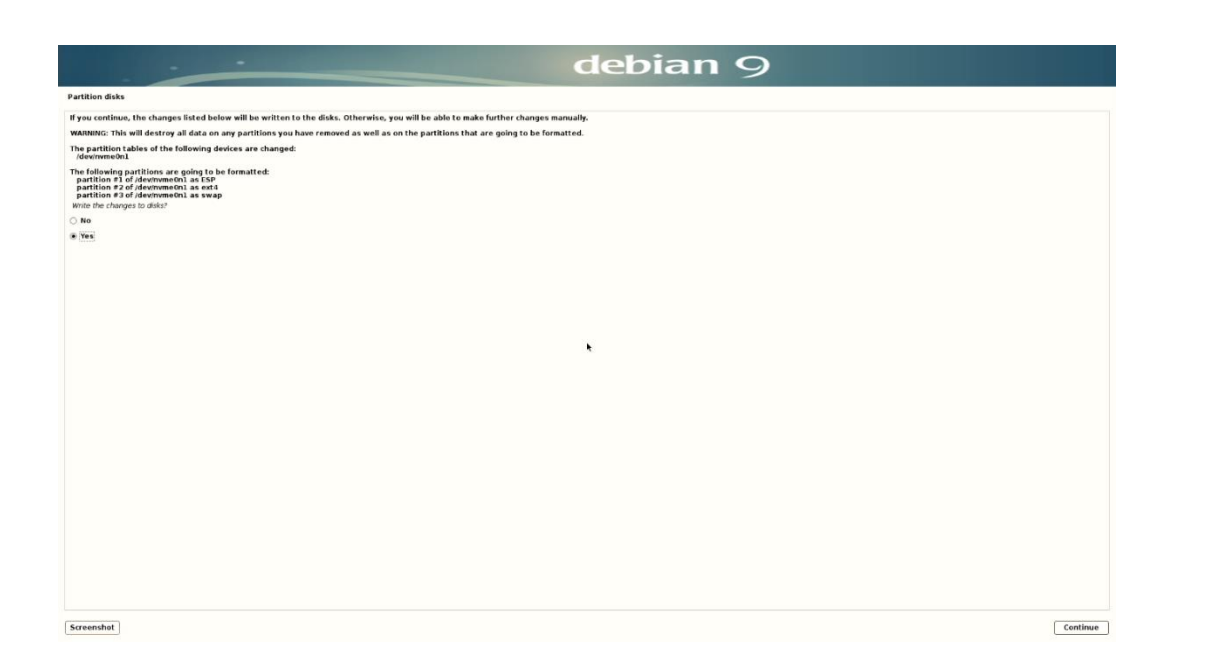

• Configure the package manager. Select "No" to avoid scanning another CD or DVD.

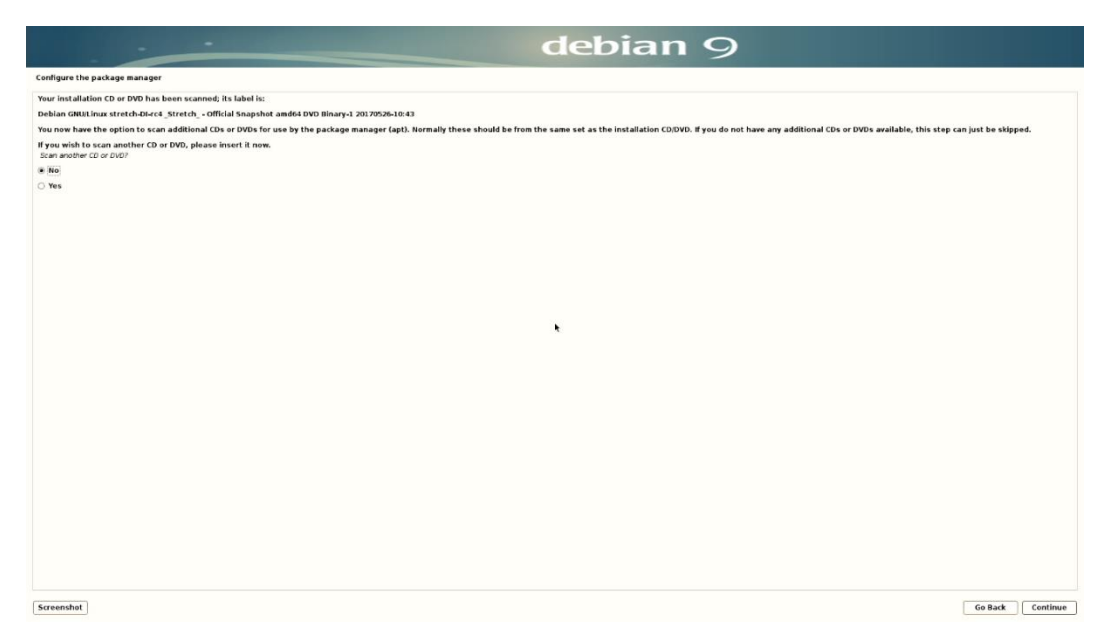

Lenovo

Configure the package manger by selecting a debian archive mirror. •

| debian 9                                                                                                    |                  |
|----------------------------------------------------------------------------------------------------|------------------|
| Configure the package manager                                                                                                    |                  |
| The goal is to find a mirror of the Debian archive that is close to you on the network - be aware that nearby countries, or even your own, may not be the best choice. |                  |
| Debine archive mirror country:                                                                                                    |                  |
| nyoni<br>Kazakhstan                                                                                                    | -                |
| Konya                                                                                                    |                  |
| Korea, Republic of                                                                                                    |                  |
| Latvia                                                                                                    |                  |
| Lihuania                                                                                                    |                  |
| Luxembourg                                                                                                    |                  |
| Macedonia, Republic of                                                                                                    |                  |
| Malaysia                                                                                                    |                  |
| Mexico                                                                                                    |                  |
| Moldova                                                                                                    |                  |
| Netherlands                                                                                                    |                  |
| new careonia<br>New Zaalond                                                                                                    |                  |
| Norway                                                                                                    |                  |
| Philopines                                                                                                    |                  |
| Poland                                                                                                    |                  |
| Portugal                                                                                                    |                  |
| Romania                                                                                                    |                  |
| Russian Federation                                                                                                    |                  |
| Réunion                                                                                                    |                  |
| Serbia                                                                                                    |                  |
| Singapore                                                                                                    |                  |
| Slovakia                                                                                                    |                  |
| Slovenia                                                                                                    |                  |
| South Africa                                                                                                    |                  |
| Spain                                                                                                    |                  |
| Sween                                                                                                    |                  |
| 3 WILL CHARLO                                                                                                    |                  |
| Thailand                                                                                                    |                  |
| Turkey                                                                                                    |                  |
| Ukraine                                                                                                    |                  |
| United Kingdom                                                                                                    |                  |
| United States                                                                                                    |                  |
| Uruguay                                                                                                    |                  |
| Uzbekistan                                                                                                    |                  |
| Vanuatu                                                                                                    |                  |
| Viet Nam                                                                                                    | 5                |
| Screenshat                                                                                                    | Go Back Continue |

|                                                                                                    | debian 9                                |
|----------------------------------------------------------------------------------------------------|-----------------------------------------|
| Configure the package manager                                                                                               |                                         |
| Please select a Debian archive mirror. You should use a mirror in your country or region if you do not know which mirror ha | is the best internet connection to you. |
| Usually, ftp. <your code="" country="">.debian.org is a good choice.</your>                                                 |                                         |
| Debian archive mirror:                                                                                                    |                                         |
| ftp.us.debian.org                                                                                                    |                                         |
| mirrors.kernel.org                                                                                                    |                                         |
| debian.csail.mit.edu                                                                                                    |                                         |
| deblan.osuosl.org                                                                                                    |                                         |
| debian.cc.lehigh.edu                                                                                                    |                                         |
| debian.gtisc.gatech.edu                                                                                                    |                                         |
| nirror.hmc.edu                                                                                                    |                                         |
| nirror.cc.columbia.edu                                                                                                    |                                         |
| eb.debian.org                                                                                                    |                                         |
| eblan-archive.trafficmanager.net                                                                                            |                                         |
| irrors.lug.mtu.edu                                                                                                    |                                         |
| eblan.cse.msu.edu                                                                                                    |                                         |
| nirror.us.oneandone.net                                                                                                    |                                         |
| nirrors.bloomu.edu                                                                                                    |                                         |
| nirrors.cat.pdx.edu                                                                                                    |                                         |
| nirrors.namecheap.com                                                                                                    |                                         |
| list1.800hosting.com                                                                                                    | •                                       |
| nirrors-usa.go-parts.com                                                                                                    |                                         |
| ubmirrors.dal.corespace.com                                                                                                 |                                         |
| nirrors.ocf.berkeley.edu                                                                                                    |                                         |
| hirror.nexcess.net                                                                                                    |                                         |
| nirror.picosecond.org                                                                                                    |                                         |
| lebian.mirror.constant.com                                                                                                  |                                         |
| iirrors.advancedhosters.com                                                                                                 |                                         |
| nirror.cogentco.com                                                                                                    |                                         |
| irrors.liquidweb.com                                                                                                    |                                         |
| nirrors. syringanetworks. net                                                                                               |                                         |
| irrors.gigenet.com                                                                                                    |                                         |
| iirror.us.leaseweb.net                                                                                                    |                                         |
| eblan. ec. as6453. net                                                                                                    |                                         |
| irrors.accretive-networks.net                                                                                               |                                         |
| eblan.securedservers.com                                                                                                    |                                         |
| irror.yellowfiber.net                                                                                                    |                                         |
| ebian. usu. edu                                                                                                    |                                         |
| irrors.modwest.com                                                                                                    |                                         |
| ebian.cs.binghamton.edu                                                                                                    |                                         |
|                                                                                                    |                                         |

Screenhal Go Back Continue

• Configuring popularity-contest.

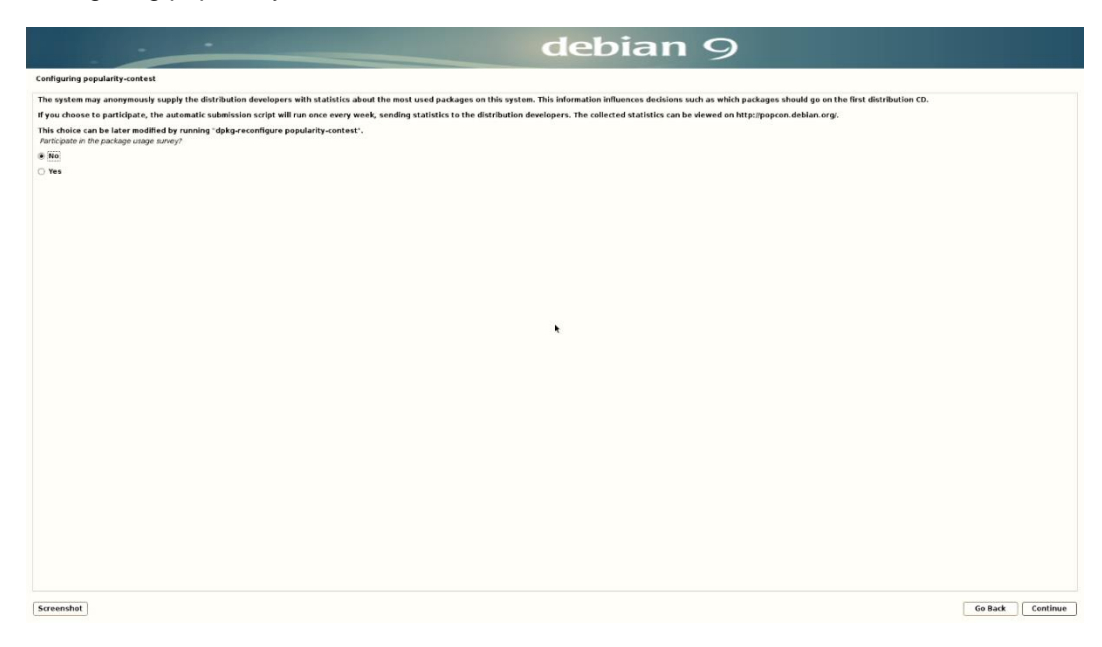

• Software selection.

| debian 9                                                                                                    |                  |
|----------------------------------------------------------------------------------------------------|------------------|
| Selfware selection                                                                                                    |                  |
| At the moment, only the core of the system is installed. To tune the system to your needs, you can choose to install one or more of the following predefined collections of software.<br>Choose software to install |                  |
| C Debian desktop environment                                                                                                    |                  |
|                                                                                                    |                  |
|                                                                                                    |                  |
| Cinnamon                                                                                                    |                  |
| MATE                                                                                                    |                  |
|                                                                                                    |                  |
| ⊙ web server<br>S pint server                                                                                                    |                  |
| SSH server                                                                                                    |                  |
|                                                                                                    |                  |
|                                                                                                    |                  |
|                                                                                                    |                  |
|                                                                                                    |                  |
|                                                                                                    |                  |
| •                                                                                                    |                  |
|                                                                                                    |                  |
|                                                                                                    |                  |
|                                                                                                    |                  |
|                                                                                                    |                  |
|                                                                                                    |                  |
|                                                                                                    |                  |
|                                                                                                    |                  |
|                                                                                                    |                  |
|                                                                                                    |                  |
|                                                                                                    |                  |
|                                                                                                    |                  |
|                                                                                                    |                  |
|                                                                                                    |                  |
|                                                                                                    |                  |
|                                                                                                    |                  |
|                                                                                                    |                  |
|                                                                                                    |                  |
|                                                                                                    |                  |
| Screenshot                                                                                                    | Go Back Continue |

• Let the installer start the installation.

|                             | debian 9               |
|-----------------------------|------------------------|
| Select and install software |                        |
|                             |                        |
| Selection                   | t and install software |
| Retrieving file 3 of 1480   |                        |
|                             |                        |
|                             |                        |
|                             |                        |
|                             |                        |
|                             |                        |
|                             |                        |
|                             |                        |
|                             |                        |
|                             |                        |
|                             |                        |
|                             |                        |
|                             |                        |
|                             |                        |
|                             |                        |
|                             |                        |
|                             |                        |
|                             |                        |
|                             |                        |

Lenovo

• Select "Continue" at the "Installation complete" screen to reboot the system.

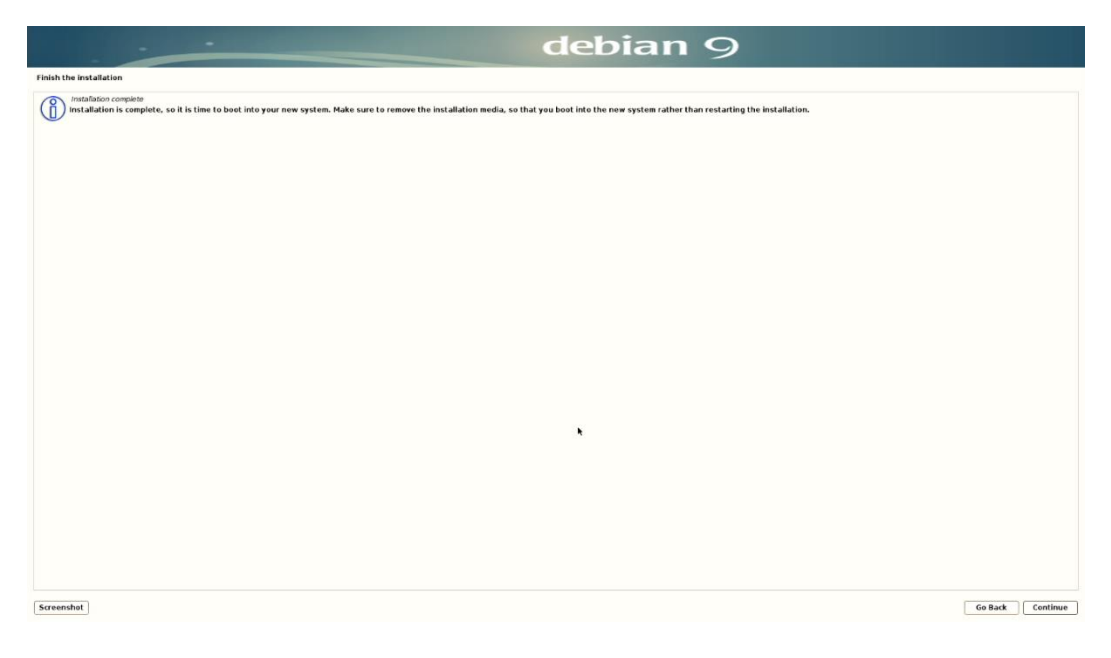

• At the grub boot menu screen, press "e" to edit the boot parameters.

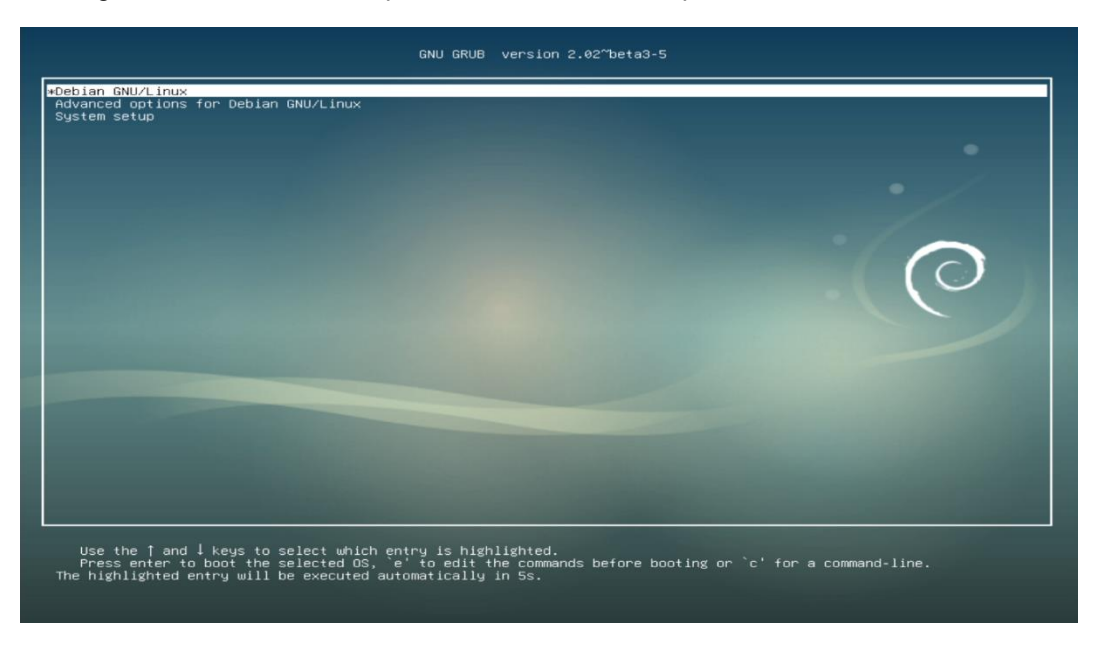

• Add "nomodeset" at the end of the boot parameter line, then press F10 to boot.

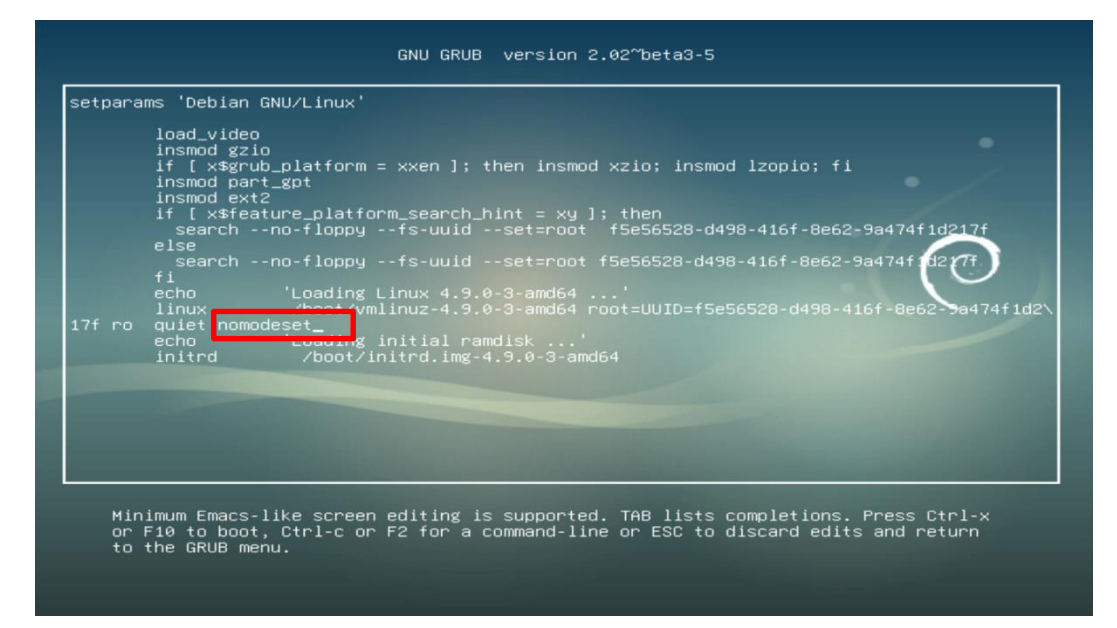

• Log in to the Debian desktop screen by using the user credentials created above.

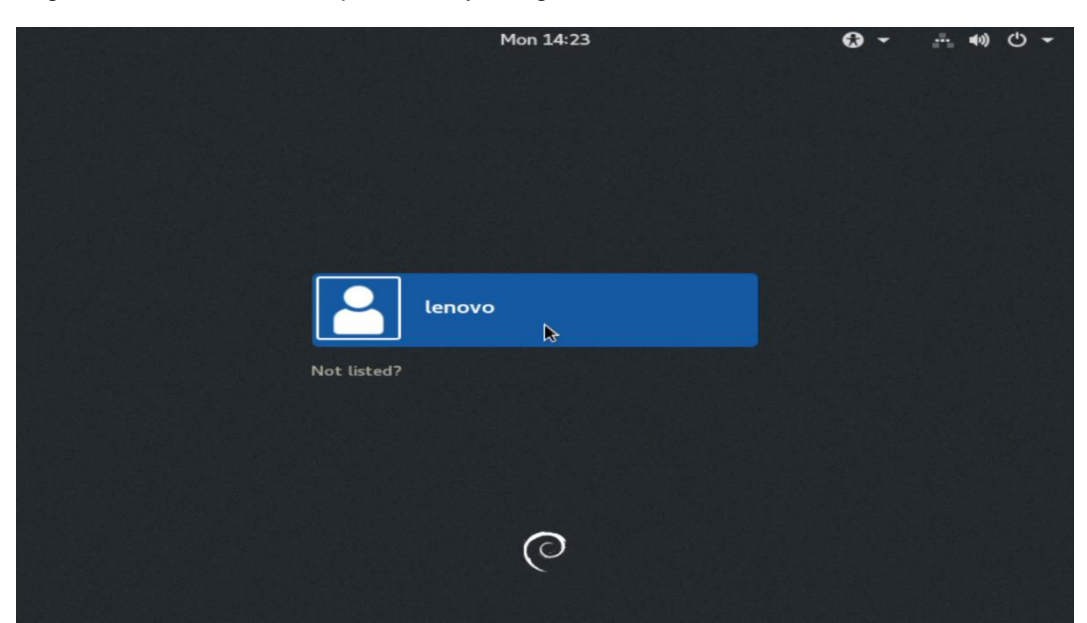

|                                                | ٣                  | 1on 14:23 |                                 | • • |                |  |
|------------------------------------------------|--------------------|-----------|---------------------------------|-----|----------------|--|
|                                                |                    |           |                                 |     |                |  |
|                                                |                    |           |                                 |     |                |  |
|                                                |                    |           |                                 |     |                |  |
|                                                |                    |           |                                 |     |                |  |
|                                                |                    |           |                                 |     |                |  |
| Ľ                                              | lenovo             |           |                                 |     |                |  |
| Pass                                           | word:              | N         |                                 |     |                |  |
| I                                              |                    | h5        |                                 |     |                |  |
|                                                |                    |           |                                 |     |                |  |
| Ca                                             | ancel              |           | 🔅 Sign In                       |     |                |  |
|                                                |                    |           |                                 |     |                |  |
|                                                |                    |           |                                 |     |                |  |
|                                                |                    | ~         |                                 |     |                |  |
|                                                |                    | $(\circ$  |                                 |     |                |  |
|                                                |                    |           |                                 |     |                |  |
| 1. Yan 1. HYA E 57 YE 전성모양 [19] 20 19 19 19 19 | 그 것이 없는 말이 흔나 못했어요 |           | 그는 것 같은 것 같은 것이 없는 것을 하는 것을 했다. |     | 네너는 승규, 영향 연구를 |  |

• Debian desktop screen.

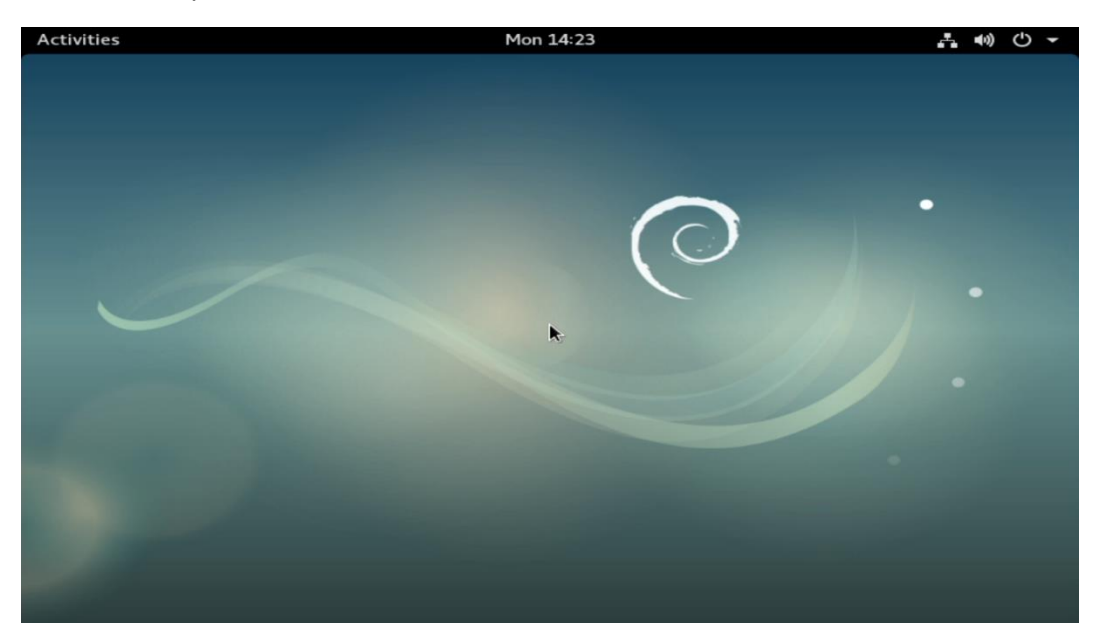

# Section 3 – Updating the Source List to use the Debian Repositories

Use the debian repositories to download quick driver and/or software package releases.

Here's an example of what an /etc/apt/sources.list might look like:

#### Step 1:

• Edit the following file '/etc/apt/sources.list' and add the following lines:

deb http://deb.debian.org/debian stretch main deb-src http://deb.debian.org/debian stretch main deb http://deb.debian.org/debian stretch-updates main deb-src http://deb.debian.org/debian stretch-updates main deb http://security.debian.org/ stretch/updates main deb-src http://security.debian.org/ stretch/updates main

deb http://deb.debian.org/debian stretch main contrib non-free deb-src http://deb.debian.org/debian stretch main contrib non-free deb http://deb.debian.org/debian stretch-updates main contrib non-free deb-src http://deb.debian.org/debian stretch-updates main contrib non-free deb http://security.debian.org/ stretch/updates main contrib non-free deb-src http://security.debian.org/ stretch/updates main contrib non-free

## Step 2:

• Run the following command: 'apt-get update'

# Section 4 – Installing the Nvidia Graphics Driver

In order to get optimal performance out of the Nvidia GPU, it's a good idea to install the Nvidia graphics driver.

To install the Nvidia driver from Debian repository, use the command: apt-get install nvidia-driver

To install the latest Nvidia driver, follow the steps below:

#### **Prerequisites**

- Make sure **<u>gcc</u>** is installed.
  - # apt-get install gcc
  - Make sure *make* is installed.
    - # apt-get install make
- Make sure *linux-headers* are installed.
  - # apt-get install linux-headers-"uname -r"

#### Step 1:

-

• Download the Nvidia graphics driver from Nvidia's website.

## Step 2:

• Press "ALT-F2" on the keyboard.

## Step 3:

- Login as root.
  - o # sudo su -

## Step 4:

- Exit X-Windows/X-Server.
  - o # init 3

## Step 5:

- Run the Nvidia installer.
  - # sh Nvidia-\*

#### Step 6:

• Accept the Nvidia driver license.

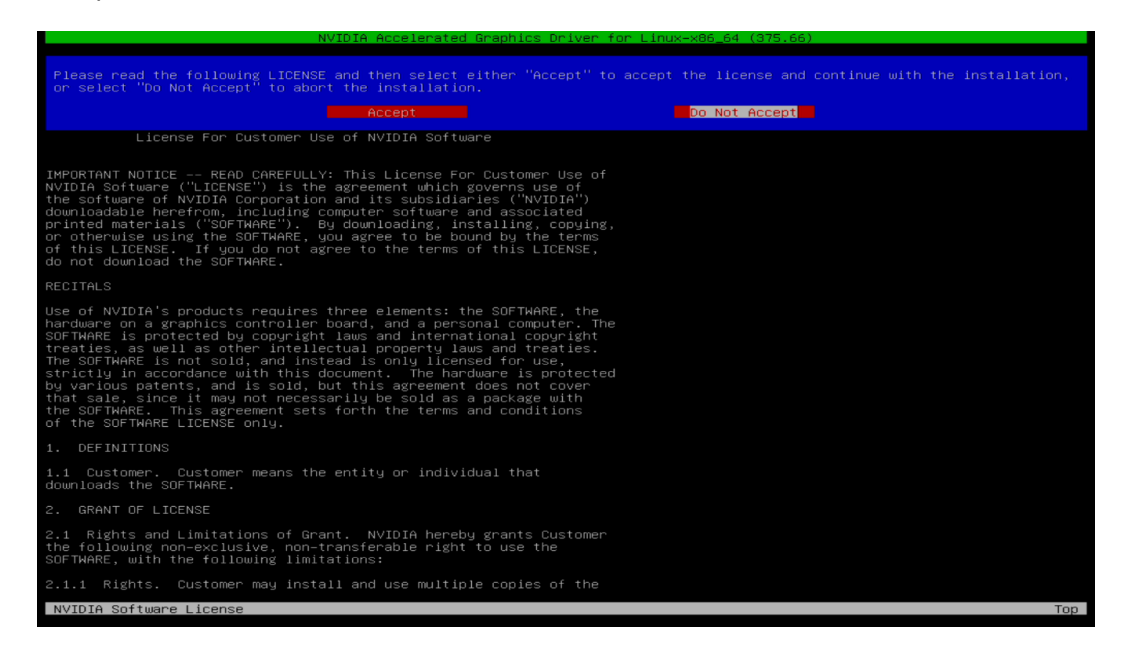

| NVIDIA Accelerated Graphics Driver for Linux-x86_64 (375.66) |                  |
|--------------------------------------------------------------|------------------|
|                                                              |                  |
|                                                              |                  |
|                                                              |                  |
|                                                              |                  |
|                                                              |                  |
|                                                              |                  |
|                                                              |                  |
|                                                              |                  |
|                                                              |                  |
|                                                              |                  |
|                                                              |                  |
| Building kernel modules                                      |                  |
|                                                              |                  |
| 100%                                                         |                  |
|                                                              |                  |
|                                                              |                  |
|                                                              |                  |
|                                                              |                  |
|                                                              |                  |
|                                                              |                  |
|                                                              |                  |
|                                                              |                  |
|                                                              |                  |
|                                                              |                  |
|                                                              |                  |
|                                                              |                  |
|                                                              |                  |
|                                                              |                  |
|                                                              |                  |
|                                                              |                  |
|                                                              |                  |
|                                                              |                  |
|                                                              |                  |
|                                                              |                  |
|                                                              |                  |
| NVIDIA Software Installer for Unix/Linux                     | www.pyidia.com   |
|                                                              | www.ritelold.com |

#### Step 7:

• Select "Yes" to update your X configuration file.

Would you like to run the nvidia-xconfig utility to automatically update your X configuration file so that the NVIDIA X driver will be used when you restart X? Any pre-existing X configuration file will be backed up.

#### Step 8:

• Driver installation complete.

Your X configuration file has been successfully updated. Installation of the NVIDIA Accelerated Graphics Driver for Linux-x86\_64 (version: 375.66) is now complete.

#### <u>Step 9</u>:

• Verify the Nvidia driver is loaded.

| root@debian:/home/lenovo/Desktop#<br>Wed May 24 15:53:10 2017                   | ≀nvidia–smi                                 |                        |                                               |
|---------------------------------------------------------------------------------|---------------------------------------------|------------------------|-----------------------------------------------|
| NVIDIA-SMI 375.66                                                               | Driver Version: 375.                        | .66                    |                                               |
| GPU Name Persistence–M<br>Fan Temp Perf Pwr:Usage/Cap                           | Bus-Id Disp.A<br>Memory-Usage               | Volatile U<br>GPU-Util | Incorr. ECC  <br>Compute M.                   |
| 0 Quadro P600 0ff  <br>  0% 54C P0 13W / N/A                                    | 0000:01:00.0 Off<br>0MiB / 1995MiB          | 0%                     | N/A  <br>Default                              |
| +                                                                               |                                             |                        | +                                             |
| Processes:<br>  GPU PID Type Process r<br> ==================================== | ame<br>==================================== |                        | Usage<br>==================================== |
| No running processes found                                                      |                                             |                        |                                               |
| root@debian:/home/lenovo/Deskton#                                               | ł                                           |                        |                                               |

#### Step 10:

• Reboot the system.

# Section 5 – Installing the Network Wireless Driver

The wireless network device offered for P520c-P520-P720-P920 is native to Debian; therefore, you will not need to install any additional drivers separately.

# Section 6 – Installing the Network LAN Driver

The wireless network device is native to Debian; therefore, you will not need to install any additional drivers separately.